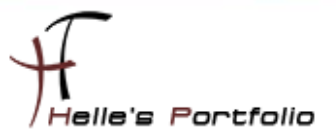

## Firefox 7.x Silent - unattended installieren

#### Inhalt

| Firefox Software Download              | 2  |
|----------------------------------------|----|
| Add-Ons für Firefox herunterladen      | 2  |
| Add-Ons vorbereiten und integrieren    | 3  |
| Firefox installieren und konfigurieren | 6  |
| Einstellungen sichern und integrieren  | 7  |
| Silent Installation vorbereiten        | 13 |
| Firefox Silent Installieren            | 14 |
| Firefox Zusatz Informationen           | 15 |

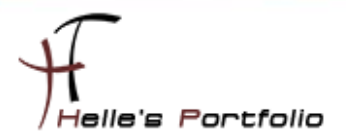

### **Firefox Software Download**

http://www.mozilla.org/de/firefox/new/

| About Mozilla Firefox                                                           |                                                                                                    | ×                                                                                                    |
|---------------------------------------------------------------------------------|----------------------------------------------------------------------------------------------------|----------------------------------------------------------------------------------------------------|
|                                                                                 | Firefox is up to date<br>You are currently on the releas<br>Firefox is designed by Mozilla, a<br>together to make the Internet b<br>Internet should be open, public,<br>without any restrictions. | e update channel.<br>I <u>global community</u> working<br>etter. We believe that the<br>and accessible to everyone<br><u>1</u> |
| <u>Licensing Information</u><br>Firefox and the Firefo<br>Some of the trademark | End User Rights<br>x logos are trademarks of the Mozilla Fou<br>s used under license from The Charlton C                                                                                          | Privacy Policy<br>Indation.<br>Company.                                                                                        |

Um die EXE Datei vom Mozilla Firefox extrahieren zu können, benutze ich 7Zip --> <u>http://www.7-</u> zip.org/

| ~                                                                   |                             |                      |                      |           | x |
|---------------------------------------------------------------------|-----------------------------|----------------------|----------------------|-----------|---|
| Firefox Setup 7.0 •                                                 |                             | ▼ 4 <sub>7</sub>     | Firefox Setup 7.0 du | rchsuchen | 2 |
| Datei Bearbeiten Ansicht Extras                                     | ?                           |                      |                      |           |   |
| Organisieren 🔻 In Bibliothek auf                                    | inehmen 🔻 🛛 Freigeben für 💌 | Brennen Neuer Ordner |                      | H • 🚺     | 0 |
| ☆ Favoriten                                                         | ^ Name                      | Änderungsdatum       | Тур                  | Größe     |   |
| 📃 Desktop                                                           | E 🔒 core                    | 23.09.2011 06:28     | Dateiordner          |           |   |
| 🐞 Downloads<br>🔗 Meine Website<br>🗐 Zuletzt besucht                 | setup.exe                   | 23.09.2011 06:28     | Anwendung            | 548 KB    |   |
| E Desktop<br>Bibliotheken<br>Bidler<br>Obkumente<br>Musik<br>Videos |                             |                      |                      |           |   |
| 2 Elemente                                                          |                             |                      |                      |           |   |

## Add-Ons für Firefox herunterladen

Passende Add-Ons suchen und downloaden -->

https://addons.mozilla.org/de/firefox/?browse=featured

| Rele | vanz Aktualisiert Erstellt Downloads Benutzer Bewertung                                                                                                    |                                                                 |                                                                                                    |
|------|----------------------------------------------------------------------------------------------------|-----------------------------------------------------------------|----------------------------------------------------------------------------------------------------|
| ABP  | Adblock Plus<br>von Wadimir Palant<br>Genert von Werbung? Geplagt von Datensammlern? Jetzt Adblock Plus installieren, um die<br>Kontrolle über das Internet wiederzuerlangen und es ozu erleben, wie es sein sollte.<br>Eine kurze Einleitung: http://www.youtube.com/watch?v=ol/wb2SjVijl<br>Unterstützen Sie dieses Add-on: Spenden Sie 5,00 \$ | Zu Firefox him<br>Empfohien     Z.495 B     13.741.028 Benutzer | Inthinon<br>Link in neuem Isb offnen<br>Link in neuem Eenster offnen<br>Lesszeichen für diesen Link hinzufügen<br>Zeil speichem unter<br>Link sendem<br>Link sendem<br>Link vedresse kopieren |
| ARD  | Element Hiding Helper für Adblock Plus                                                                                                    | + Zu Firefox h                                                  | Adblock Plus: Grafik blockieren                                                                                                    |

Nachdem ich all meine Add-Ons heruntergeladen habe,

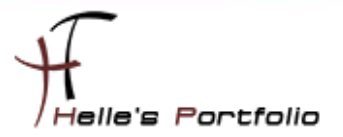

| ei Bearbeiten Ansicht Extras                         |                                    |                  |                  |        |
|------------------------------------------------------|------------------------------------|------------------|------------------|--------|
| ganisieren 👻 📷 Offnen 🛛 Fre                          | eigeben für 👻 Brennen Neuer Ordner | X                | 8=               |        |
|                                                      | Name                               | Anderungsdatum   | Тур              | Große  |
|                                                      | adblock_plus-1.3.9                 | 27.09.2011 09:18 | Dateiordner      |        |
|                                                      | 🎉 core                             | 23.09.2011 06:28 | Dateiordner      |        |
|                                                      | german_dictionary_de               | 27.09.2011 09:18 | Dateiordner      |        |
| Netzwerk                                             | 🍌 ie_tab_v2                        | 27.09.2011 09:19 | Dateiordner      |        |
| Systemsteuerung                                      | pdf_download-3.0.0.2               | 27.09.2011 09:19 | Dateiordner      |        |
| Papierkorb                                           | adblock_plus-1.3.9.zip             | 27.09.2011 09:14 | ZIP-komprimierte | 595 KB |
| AndroidBackup                                        | german_dictionary_de.zip           | 27.09.2011 09:16 | ZIP-komprimierte | 287 KB |
| AutoIT Scripte                                       | E ie_tab_v2.zip                    | 27.09.2011 09:15 | ZIP-komprimierte | 252 KB |
| JE Firefox Setup 7.0                                 | pdf_download-3.0.0.2.zip           | 27.09.2011 09:14 | ZIP-komprimierte | 161 KB |
| <ul> <li>adblock_plus-1.3.9</li> <li>core</li> </ul> | Setup.exe                          | 23.09.2011 06:28 | Anwendung        | 548 KB |

benenne ich alle \*.xpi Dateien um in \*.zip Dateien und extrahiere alle in die passenden Ordner

## Add-Ons vorbereiten und integrieren

| tei Bearbeiten Ansicht Extra                                                                             | i ?       | 2°41212 ¥                                                      |                                          | • •                                    | anoury plosers.     | a our chounen     | -     |
|----------------------------------------------------------------------------------------------------|-----------|----------------------------------------------------------------|------------------------------------------|----------------------------------------|---------------------|-------------------|-------|
| Organisieren 👻 関 Öffnen 👻                                                                                | Freigeben | für 👻 Brenne                                                   | n Neuer Ordner                           |                                        |                     | ⊯ • ⊟             |       |
| 1                                                                                                    | A Nam     | e                                                              |                                          | Änderungsdatum                         | Тур                 | Größe             |       |
|                                                                                                    |           | chrome                                                         |                                          | 27.09.2011 09:18                       | Dateiordner         |                   |       |
|                                                                                                    |           | components                                                     |                                          | 27.09.2011 09:18                       | Dateiordner         |                   |       |
|                                                                                                    |           | defaults                                                       |                                          | 27.09.2011 09:18                       | Dateiordner         |                   |       |
| <ul> <li>Ø Systemsteuerung</li> <li>Papierkorb</li> <li>AndroidBackup</li> <li>AutoIT Scripte</li> </ul> |           | META-INF<br>modules<br>:hrome.manifest<br>con.png<br>con64.png | Öffnen mit<br>Wählen Sie da<br>Datei: in | as Programm aus, das Sie<br>Istall.rdf | zum Öffnen dieser I | Datei verwenden m | öchte |
| Firefox Setup 7.0                                                                                        | () i      | nstall.rdf                                                     | Empfohlene Progr                         | amme                                   |                     |                   |       |
| adblock_plus-1.3.9                                                                                       |           |                                                                | PSPad editor<br>Prog-Soft s.r.c          | o,                                     |                     |                   |       |

Ich wechsel in den Ordner "*adblock\_plus-1.3.9*" und öffne mit WordPad oder einem anderen Text Editor die *install.rdf* Datei.

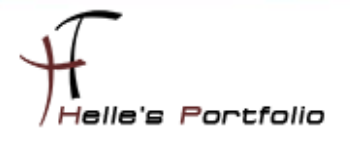

| PSPad - [C:\Users\helmut.thu                                                                                                    | mhofer\Desktop\Firefox Setup 7.0\adblock_plus-1.3.9\install.rdf]                                                                                                    |
|----------------------------------------------------------------------------------------------------|----------------------------------------------------------------------------------------------------|
| 📝 Datei Projekt Bearbeiter                                                                                                    | Suchen Ansicht Format Werkzeuge Skripte HTML Einstellungen Fenster Hilfe                                                                                                    |
| 💽 🏠 🏷 - 🕼 🐼 🖉                                                                                                    | 🗅 + 😂 + 🗟 + 🐚   🧏   🔎 த 🗊 🕂 💵   🙆 🎂   🛷 🤟   💰 📓 🗮 🗶   🍺 T 💽 🕉 🗉                                                                                                    |
| 1 install.rdf                                                                                                    |                                                                                                    |
| Control Control Contro Control Control Control Control Control Control Control Control Co | <pre></pre>                                                                                                    |
|                                                                                                    | <pre><em:version>1.3.9</em:version> <em:name>Adblock Plus</em:name> <em:description>Ads were yesterday!</em:description> <em:creator>Wladimir Palant</em:creator> <em:homepageurl>http://adblockplus.org/</em:homepageurl> <em:type>2</em:type></pre> |

hier kopiere ich mir die Software GUID, die man zwischen den TAG *<em:id>...</em:id>* findet, in die Zwischenablage mit STRG + C

| ei Bearbeiten Ansicht Extras<br>maanisieren <b>- 19</b> Öffnen In             | ?<br>Bibliothek aufnehmen 🔹 Freigeben für 💌 Bren | nen Neuer Ordner |             | <b>≋ - F</b> ∎ | ( |
|-------------------------------------------------------------------------------|--------------------------------------------------|------------------|-------------|----------------|---|
|                                                                               | ^ Name                                           | Änderungsdatum   | Тур         | Größe          |   |
|                                                                               | {d10d0bf8-f5b5-c8b4-a8b2-2b9879e08c5d}           | 27.09.2011 09:18 | Dateiordner |                | ľ |
|                                                                               | 🍶 core                                           | 23.09.2011 06:28 | Dateiordner |                |   |
|                                                                               | 🔒 german_dictionary_de                           | 27.09.2011 09:18 | Dateiordner |                |   |
| Netzwerk                                                                      | ie_tab_v2                                        | 27.09.2011 09:19 | Dateiordner |                |   |
| Systemsteuerung                                                               | pdf_download-3.0.0.2                             | 27.09.2011 09:19 | Dateiordner |                |   |
| <ul> <li>Papierkorb</li> <li>AndroidBackup</li> <li>AutoIT Scripte</li> </ul> | 🔯 setup.exe                                      | 23.09.2011 06:28 | Anwendung   | 548 KB         | Ę |
| Firefox Setup 7.0                                                             | E                                                |                  |             |                |   |
| (d10d0bf8-f5b5-c8b4-a8b2-2b5) core                                            |                                                  |                  |             |                |   |

Schließe alle Fenster wieder und benenne den Ordner "adblock\_plus-1.3.9" um in die Software GUID

Das selbige mache ich auch mit meinen restlichen AddOns. Die \*.zip Dateien können jetzt gelöscht werden, da diese nicht mehr benötigt werden.

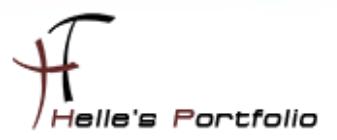

#### Tipp am Rande

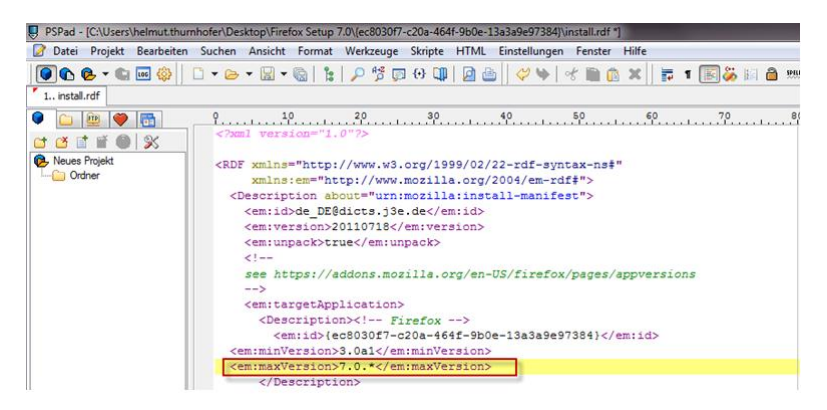

Da Firefox zu schnell von der Version 4/5/6 zu 7 gewechselt ist gibt es noch so manche Probleme mit der Kompatibilität der Add-Ons, dieses kann man wie immer abfangen, in dem man noch folgenden TAG in der *install.rdf* Datei anpasst. Hier ändere ich den alten Eintrag 4.0.\* in 7.0.\**<em:maxVersion>....</em:maxVersion>* um und speichere die *install.rdf* Datei wieder ab.

Zusätzlich würde ich aber noch den Add-on Compatibility Reporter 0.9 installieren.

| atei Bearbeiten Ansicht Extras                                                                           | core ? | extensions                                  | • • • •          | tensions durchsuch | en    |
|----------------------------------------------------------------------------------------------------|--------|---------------------------------------------|------------------|--------------------|-------|
| AutoIT Scripte                                                                                           | ^      | Name (972ce4c6-7e08-4474-a285-3208198ce6fd) | Änderungsdatum   | Typ                | Größe |
| core                                                                                                    |        | [] [1BC9BA34-1EED-42ca-A505-6D2F1A935BBB]   | 27.09.2011 09:19 | Dateiordner        |       |
| di components                                                                                            |        | 37E4D8EA-8BDA-4831-8EA1-89053939A250}       | 27.09.2011 09:19 | Dateiordner        |       |
| defaults                                                                                                 |        | {d10d0bf8-f5b5-c8b4-a8b2-2b9879e08c5d}      | 27.09.2011 09:18 | Dateiordner        |       |
| extensions                                                                                               |        | 🕌 {ec8030f7-c20a-464f-9b0e-13a3a9e97384}    | 27.09.2011 09:18 | Dateiordner        |       |
| hyphenation     searchplugins     uninstall     jperf-2.0.2     KMS_Server_2008_R2     Performance_Tests | •      |                                             |                  |                    |       |

Ich schneide diese 4 Add-Ons aus und navigiere in folgenden Ordner "**\Firefox Setup 7.0\core\extensions**" und füge die Add-Ons in diesen Ordner ein.

Wenn das geschehen ist lege ich noch einen Unterordner namens "\*Firefox Setup* 7.0\core\defaults\profile" an.

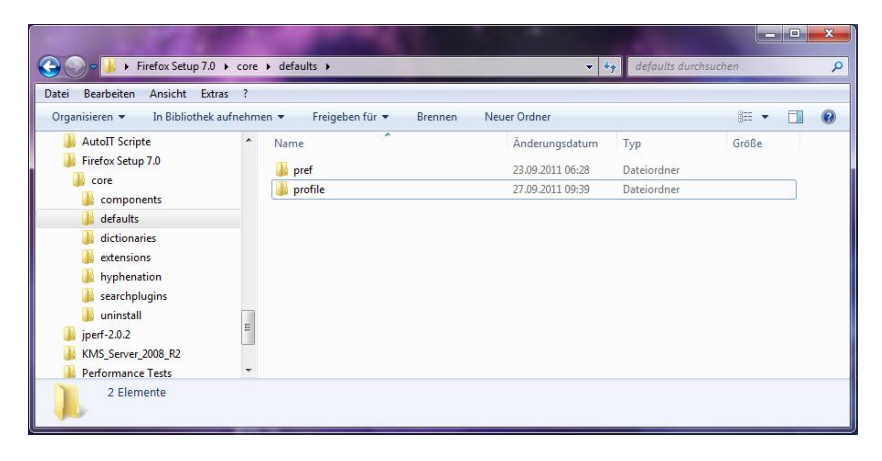

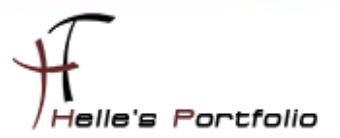

## Firefox installieren und konfigurieren

Um weitere Features bei der zukünftigen Silent Installation mit einzubauen, muss man natürlich Firefox 7.0 auf einer sauberen Maschine installieren um an die Konfigurationsdateien ranzukommen.

Das mache ich jetzt, Firefox 7.0 wird standardmäßig installiert und im Anschluss nehme ich Grundlegende Einstellungen vor, wie z.B. Startseite ändern, Download Ordner auswählen usw. Hier könnt ihr alle Einstellungen vornehmen die Ihr in eurer Umgebung benötigt.

| Options 🛛                                                                                                    | Options 🔀                                                                                                    |
|----------------------------------------------------------------------------------------------------|----------------------------------------------------------------------------------------------------|
| General Tabs Content Applications Privacy Security Sync Advanced                                                                                                    | General Tabs Content Applications Privacy Security Sync Advanced                                                                                                    |
| Startup         When Firefox gtarts:         Startup         Home Bage:         http://www.google.de         Use Gurrent Page         Use Bookmark         Restore to Default                                                                                                    | <ul> <li>✓ Open new windows in a new tab instead</li> <li>Warn me when closing multiple tabs</li> <li>✓ Warn me when gpening multiple tabs might slow down Firefox</li> <li>✓ Always show the tab bar</li> <li>When I open a link in a new tab, switch to it immediately</li> </ul>                                                                                                    |
| Downloads         Show the Downloads window when downloading a file         Close it when all downloads are finished         Saye files to       Downloads         Browse         Always ask me where to save files                                                                                                    |                                                                                                    |
| Add-ons Change options for your add-ons Manage Add-ons                                                                                                    |                                                                                                    |
| OK Cancel Help                                                                                                    | OK Cancel <u>H</u> elp                                                                                                    |
| Options X                                                                                                    | Options X                                                                                                    |
| General Tabs Content Applications Privacy Security Sync Advanced                                                                                                    | General Tabs Content Applications Privacy Security Sync Advanced                                                                                                    |
| ♥ Block pop-up windows       Exceptions         ♥ Load images automatically       Exceptions         ♥ Enable JavaScript       Advanced         Fonts & Colors       Default font: Times New Roman         ♥ Enable JavaScript       Advanced         Colors       Colors         Languages       Choose your preferred language for displaying pages | Tracking         Tell web sites I go not want to be tracked         History         Firefox will:         Use custom settings for history         Always use grivate browsing mode         Remember my browsing history         Remember gownload history         Remember search and form history         Accept cookies from sites         Accept cookies from sites         Accept third-party cookies         Keep until:       they expire         Clear, history when Firefox closes |
| OK Cancel Help                                                                                                    | Location Bar<br>When using the location bar, suggest: History and Bookmarks V<br>OK Cancel Help                                                                                                    |

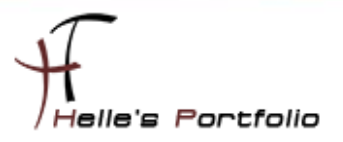

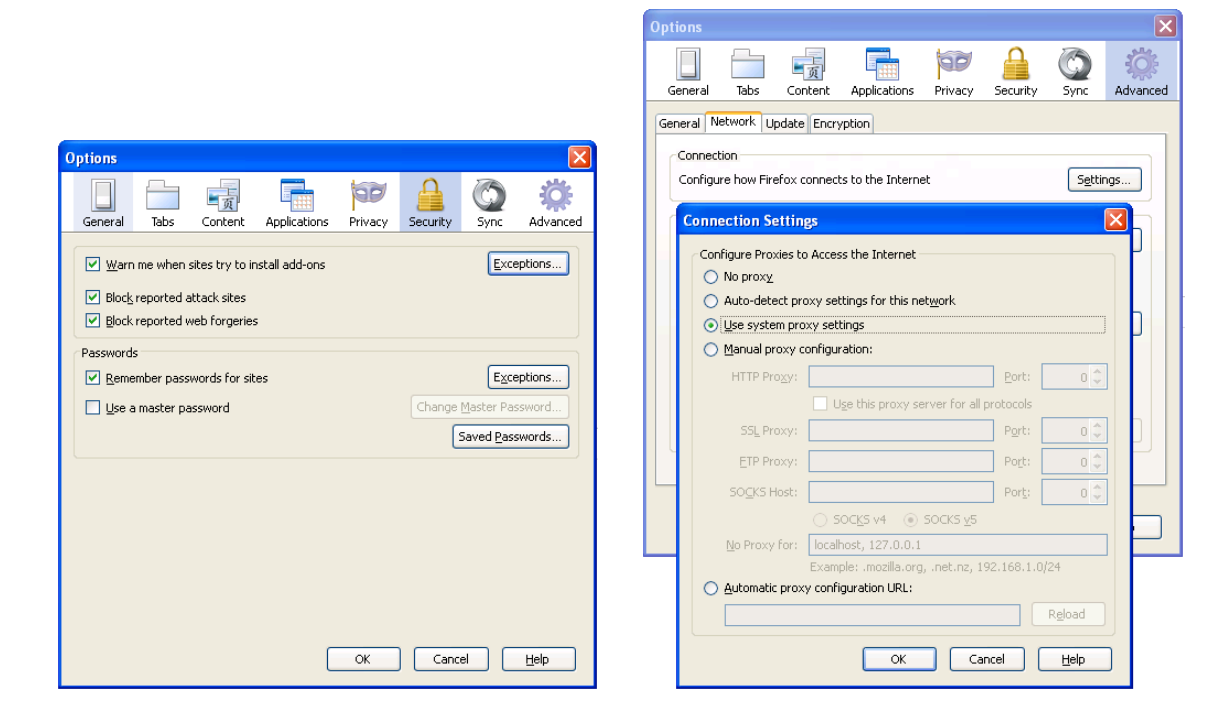

## Einstellungen sichern und integrieren

Die kompletten Einstellungen zu Firefox werden in folgender Datei "*prefs.js*" gespeichert und findet man unter:

Windows XP

#### C:\Dokumente und Einstellungen\<Benutzername>\Anwendungsdaten\Mozilla\Firefox\Profiles\<ProfilName>

Windows 7

#### C:\Users\<Benutzername>\AppData\Roaming\Mozilla\Firefox\Profiles\<ProfilName>

Um noch zusätzliche Einstellungen abzuspeichern, öffnen wir Firefox und geben in die Adresszeile *about:config* ein, Warnmeldung bestätigen wir mit "*Natürlich werden wir vorsichtig sein*" oder wie in meinem Beispiel "*I'll be careful, I promise.*" :-)

| This might void your warranty!                                                                                                    |
|----------------------------------------------------------------------------------------------------|
| Changing these advanced settings can be harmful to the stability, security, and performance of thi<br>application. You should only continue if you are sure of what you are doing. |
| Show this warning next time                                                                                                    |
| I'll be careful, I promise!                                                                                                    |

7

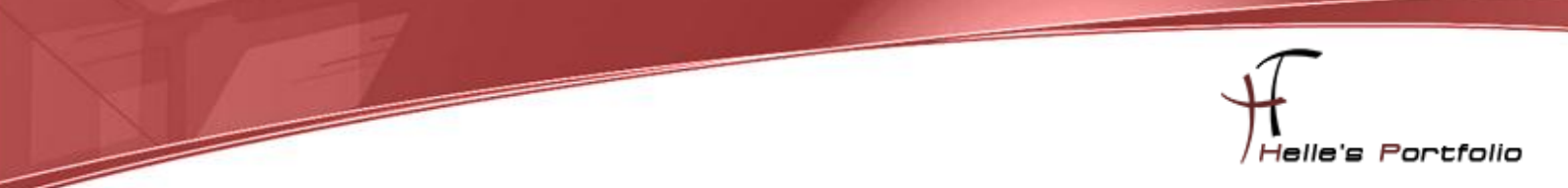

Firefox nutzt seit der Version 3 eine SQLite Datenbank zur Speicherung von den eigenen Lesezeichen, daher aktiviere ich zusätzlich die Speicherung in die gute alte **bookmark.html** Datei.

| + |                    |                                                                                       |                                                                                                    |                                                                                        |
|---|--------------------|---------------------------------------------------------------------------------------|----------------------------------------------------------------------------------------------------|----------------------------------------------------------------------------------------|
|   |                    |                                                                                       |                                                                                                    |                                                                                        |
|   |                    |                                                                                       |                                                                                                    |                                                                                        |
|   | *                  | Status                                                                                | Тур                                                                                                    | Wert                                                                                   |
|   |                    | vom Benutze                                                                           | . boolean                                                                                              | true                                                                                   |
|   | <u>U</u> mschalten |                                                                                       |                                                                                                    |                                                                                        |
|   | Kopieren           |                                                                                       |                                                                                                    |                                                                                        |
|   | Namen kopieren     |                                                                                       |                                                                                                    |                                                                                        |
|   | Wert kopieren      |                                                                                       |                                                                                                    |                                                                                        |
|   | Neu                | F                                                                                     |                                                                                                    |                                                                                        |
|   |                    |                                                                                       |                                                                                                    |                                                                                        |
|   | +                  | +<br><u>Umschalten</u><br>Kopieren<br>Namen kopieren<br>Wert kopieren<br><u>W</u> eru | +<br>Status<br>vom Benutze.<br><u>Umschalten</u><br>Kopieren<br>Namen köpieren<br>Wert kopieren<br>Neu | + Status Typ Yean Benutze boolean Umschalten Kopieren Namen kgpieren Wert kopieren Neu |

Ich suche mir den Wert **browser.bookmarks.autoExportHTML heraus** und stelle diesen Wert auf **true** um. Entweder mit rechter Maustaste auf den Wert und **Umschalten** oder mit einen Doppelklick auf den Wert.

| about:config                              | + |           |         |       |
|-------------------------------------------|---|-----------|---------|-------|
| About:config                              |   |           |         |       |
|                                           |   |           |         |       |
| Filter: browser.shell.checkDefaultBrowser |   |           |         |       |
|                                           |   |           |         |       |
| Einstellungsname                          |   | Status    | Тур     | Wert  |
| browser.shell.checkDefaultBrowser         |   | vom Benut | boolean | false |
|                                           |   |           |         |       |
|                                           |   |           |         |       |
|                                           |   |           |         |       |

Damit mich Firefox nicht immer frägt ob er der Standardbrowser sein möchte schalte ich das mit "*false*" ab "*browser.shell.checkDefaultBrowser*"

| about:config                                   | +                          |         |       |
|------------------------------------------------|----------------------------|---------|-------|
| ← → bout:config                                |                            |         |       |
|                                                |                            |         |       |
| Filter: browser.sessionstore.resume_from_crash |                            |         |       |
|                                                |                            |         |       |
| Einstellungsname                               | <ul> <li>Status</li> </ul> | Тур     | Wert  |
| browser.sessionstore.resume_from_crash         | vom Benut                  | boolean | false |
|                                                |                            |         |       |

Denn Crash Report an Mozilla deaktiviere ich über "*browser.sessionstore.resume\_from\_crash*" Wert *false* 

| about:config                     | + |           |         |      |
|----------------------------------|---|-----------|---------|------|
| ♦ → about:config                 |   |           |         |      |
| Filter: browser.search.openintab |   |           |         |      |
| Einstellungsname                 |   | Status    | Тур     | Wert |
| browser.search.openintab         |   | vom Benut | boolean | true |
|                                  |   |           |         |      |

Wenn man im Firefox oben recht eine Suche eingibt werden die Ergebnisse in einen neuen Tab geöffnet: "*browser.search.openintab*" Wert *true* 

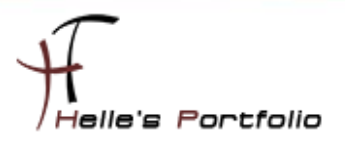

| 🕙 about:config - Mozilla Firefox                                                                                                    |                            |                        | ×   |
|----------------------------------------------------------------------------------------------------|----------------------------|------------------------|-----|
| Efe Edit View History Bookmarks Bools Help                                                                                                    |                            |                        |     |
| about:config +                                                                                                    |                            |                        |     |
| ← → about:config                                                                                                    |                            | 🚖 🗝 🤁 🛃 🔹 Google 🖉 🍙 💌 | ŀ   |
| Eilter: general.s                                                                                                    |                            |                        | ×   |
| Preference Name                                                                                                    | ▲ Status Type Value        |                        | EQ. |
| general.skins.selectedSkin                                                                                                    | default string classic/1.0 |                        |     |
| general.smoothScroll                                                                                                    | user set boolean true      |                        |     |
| Options                                                                                                    | X true                     |                        |     |
| General Tabs Content Applications Privacy Security                                                                                                    | Sync Advanced              |                        |     |
| General Network Update Encryption                                                                                                    |                            |                        |     |
| Accessibility:<br>Aways use the pursor keys to navigate within pages<br>Search for tegt when I start typing<br>Warn me when wegt sites try to redirect or reload the page<br>Browsing<br>Use gutoscrolling<br>Use gutoscrolling<br>Use gutoscrolling<br>Use signoth scrolling<br>Use signoth scrolling<br>Use signoth scrolling<br>Use signoth scrolling<br>Use signoth scrolling<br>Use signoth scrolling<br>Use signoth scrolling<br>Use signoth scrolling |                            |                        |     |

Um einen sanfter Bildlauf von Webseiten zu erzielen, stellt man den Wert: "*general.smoothScroll*" auf *true* oder setzt das Häkchen in den Eigenschaften unter Erweitert.

| about:config                                 | +             |          |
|----------------------------------------------|---------------|----------|
| (+) about:config                             |               |          |
|                                              |               |          |
| Filter: browser.urlbar.doubleClickSelectsAll |               |          |
| Einstellungsname                             | A Status Typ  | Wert     |
| browser.urlbar.doubleClickSelectsAll         | vom Benut boo | ean true |
|                                              |               |          |
|                                              |               |          |

Damit wir die Adresse in der Adresszeile schon bei einem einfachen Klick vollständig markieren können. Selbiges gilt auch für den Doppelklick. Stelle ich folgende zwei Parameter ein **browser.urlbar.clickSelectsAll** sollte standardmäßig auf **true** stehen, und **browser.urlbar.doubleClickSelectsAll** muss auf **true** gestellt werden wenn erwünscht.

| about 📔   | ::config +                                 |          |        |      |
|-----------|--------------------------------------------|----------|--------|------|
| <b>(</b>  | about:config                               |          |        |      |
| Eilter:   | network.automatic-ntlm-auth.trusted-uris   |          |        |      |
| Einstellu | ngsname                                    | 🔺 Status | Тур    | Wert |
| network.a | automatic-ntlm-auth.trusted-uris           | Standard | string |      |
| Geber     | sie einen string-Wert ein 🛛 🔀              |          |        |      |
| ?         | network.automatic-ntlm-auth.trusted-uris   |          |        |      |
|           | http://servername1,http://servername2,usw. |          |        |      |
|           | OK Abbrechen                               |          |        |      |

Um die Automatische Windows Authentifizierung mit Firefox einzurichten, um sich z.B. mit Firefox gegenüber einer Microsoft SharePoint Umgebung authentifizieren zu können, stellt man noch folgendes ein.

Suche mir folgenden Eintrag "*network.automatic-ntlm-auth.trusted-uris*" heraus und gebe per Komma getrennt meine Webseitennamen ein (<u>http://servername1,http://servername2</u>)

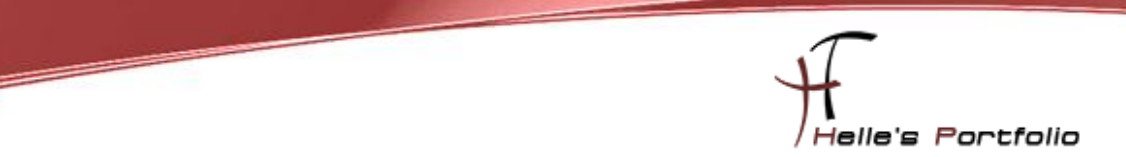

Firefox 💿 f Helle's Portfolio - Server und Client H... www.thurnhofer.net 0 🤤 🍚 🏠 💷 00 2 100 🖾 XAMPP 👩 dict.cc 🙀 Bing Translator 🛗 YouTube 🐠 MyVideo 🔚 is.gd 🦯 Photo editor online 🔏 Image ortfolio Helle Firefox 💿 Helle's Portfolio - Server und Client H... www.thurnhofer.net S . 🖗 🔂 iil Ŧ 00 🖾 XAMPP 🥑 dict.cc 🐕 Bing Translator 🚟 YouTube 🛯 MV MyVideo 🔚 is.gd 🦯 Photo editor online 🔇 Im Helle's Portfolio

Sehr guter Tipp von der Webseite Wintotal ist das in Firefox 6 eigeführte Domain Highlighting

Das kann man mit folgender Einstellung wieder deaktivieren  $\rightarrow$  <u>Domain Highlighting unter Firefox 6</u> <u>deaktivieren</u>

| 💐 about:config - Mozilla Firefox                    |          |         |       |                  |              |
|-----------------------------------------------------|----------|---------|-------|------------------|--------------|
| <u>File Edit View History Bookmarks Tools H</u> elp |          |         |       |                  |              |
| about:config +                                      |          |         |       |                  | <del>.</del> |
| ♦ ♦ about:config                                    |          |         |       | 🟫 🛛 🔁 🚼 🕶 Google | 🔎 🍙 🔁 🔹      |
| Eilter: browser.urlbar.form                         |          |         |       |                  | ×            |
| Preference Name                                     | ▲ Status | Туре    | Value |                  | Ę            |
| browser.urlbar.formatting.enabled                   | user set | boolean | false |                  |              |
|                                                     |          |         |       |                  |              |
|                                                     |          |         |       |                  |              |

Weitere *about:config* Tricks findet ihr hier  $\rightarrow$  <u>28 Coolest Firefox About:Config Tricks</u>

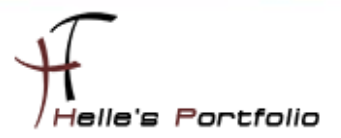

Alle diese Einstellungen finden Ihr wie gesagt in der "*prefs.js*".

| 🖻 prefs. is - Editor                                                                                                    |
|----------------------------------------------------------------------------------------------------|
| Datei Bearbeiten Format Ansicht ?                                                                                                    |
| * the changes will be overwritten when the application exits.                                                                                                    |
| * To make a manual change to preferences, you can visit the UBL about config                                                                                                    |
| For make a manuar change to preferences, gou can visit che okc about con ng For more information, see http://www.mozilla.org/unix/customizing.html#prefs                                                                                                    |
| */                                                                                                    |
| user pref("app.update.auto", false):                                                                                                    |
| user_pref("app.update.lastupdateTime.addon-background-update-timer", 1309250167);                                                                                                    |
| User_pref("app.update.lastUpdateTime.background-update-timer", 1309250167);<br>user_pref("app.update_lastUpdateTime.blocklist_background-update_timer", 1309250167);                                                                                                    |
| user_pref("app.update.lastUpdateTime.microsummary_generator-update-timer", 1309250167);                                                                                                    |
| user pref("hpprov hoodmarks puterburgertungertungert |
| user pref proviser.bookmarks.restore default bookmarks", false):                                                                                                    |
| user_pref("browser.cache.disk.capacity", 1048576);                                                                                                    |
| user_pref("browser.cache.disk.smart_size.tirst_run", talse);<br>user_pref("browser_cache_disk_smart_size.cached_value"_640000);                                                                                                    |
| <pre>pref("browser.download.dir", "C:\\temp");</pre>                                                                                                    |
| User_pref("browser.download.folderList", 2);                                                                                                    |
| user_pref("browser.download.manager.retention", (rub);                                                                                                    |
| user_pref("browser.formfill.enable", false); '                                                                                                    |
| User_pref("browser_mlgration.version", 5);<br>user_pref("browser_nlaces_smartBookmarksVersion", 2);                                                                                                    |
| user_pref("browser.preferences.advanced.selectedTabIndex", 0);                                                                                                    |
| user_pref("browser.rights.3.shown", "true);                                                                                                    |
| user pref("browser.search.openintab", true);<br>user pref("browser.search.openintab", true);                                                                                                    |
| user_pref("browser.startup.homepage", "http://www.google.de");                                                                                                    |
| user_pret("browser.startup.nomepage_override.msunid10", "20110015151330");<br>user_pref("browser_startup.bomepage_override_mstone", "rv:50");                                                                                                    |
| user pref("browser.tabs.uwarnonclose", false):                                                                                                    |
| user_pref("browser.urlbar.doubleClickSelectsAll", true);                                                                                                    |
| user pref ("extensions.addlocknlus.currentVersion", "1.3.8"):                                                                                                    |
| user_pref("extensions.blocklist.pingCountversion", 0);                                                                                                    |
| user_pref("extensions.bootstrappedAddons", "{}");<br>user_pref("extensions.diabases(chema" 3);                                                                                                    |
| user_pref("extensions.enabledaddons", "{lbc9Ba34-1EED-42ca-A505-6D2F1A935BBB}:3.5.9.1,{37E4D8EA-8BDA-4831-8EA1-890539394                                                                                                    |
| user_pref("extensions.jetab2.hasRun", true);                                                                                                    |
| user_pret(_extensions.ietab2.retab2PretSmigrated , true);<br>user_pref(_extensions_ietab2_version"3_5_0_1");                                                                                                    |
| user_pref("extensions installCache", "[{\"name\":\"app-global\",\"addons\":{\"{1BC9BA34-1EED-42ca-A505-6D2F1A935BBB}\":{                                                                                                    |
| user_pref("extensions.lastAppVersion", "5.0");<br>user_pref("extensions.org/depunded finetter:lation", false);                                                                                                    |
| user_pref("extensions.pdfdownload.last-version", "3.0.0.2");                                                                                                    |
| user_pref("extensions.pdfdownload.savePDFBtnInstalled", true);                                                                                                    |
| Wser_prof(oxtensions.pendingoperationsTalise);<br>user_prof(oxtensions.jsmothScrolltrue).                                                                                                    |
| user_pref('dfx.blackfist.dfrect2u', 3);                                                                                                    |
| user_pref("gfx.blacklist.layers.dfrect3d10", 3);                                                                                                    |
| user pref("ofx.blacklist.lavers.direct3010-1", 3);                                                                                                    |
| user_pref('gfx.blacklist.lavers.opengl", 3); ''                                                                                                    |
| user_pref("gfx.blacklist.webgl.angle", 3);                                                                                                    |
| user_pref("intl.charsetmenu, browser, cache", "ISO 8850 1, UTF 8");                                                                                                    |
| user_pref("network.automatic-ntlm-auth.trusted-uris", "http://servername1,http://servername2");                                                                                                    |
|                                                                                                    |

Wenn wir alle Einstellungen vorgenommen haben, dann kopieren wir diese Datei "*prefs.js*"

| C:\temp\Firefox Setup 7.0\core\defa           | ults\profile         |           |                     |                  |                                       |
|-----------------------------------------------|----------------------|-----------|---------------------|------------------|---------------------------------------|
| Datei Bearbeiten Ansicht Favoriten Extr       | ras ?                |           |                     | <i>J</i> -60.    | n de la francé de la compañía de la 🖉 |
| 🚱 Zurück 🝷 🕥 🚽 🏂 🔎 Suchen                     | Crdner 📰 -           |           |                     |                  |                                       |
| Adresse 🛅 C:\temp\Firefox Setup 7.0\core\defa | ults\profile         |           |                     |                  | 👻 ラ Wechseln zu                       |
|                                               | Name 🔺               | Größe     | Тур                 | Geändert am      |                                       |
| Datei- und Ordneraufgaben 🙁                   | 🖬 permissions.sqlite | 64 KB     | SQLITE-Datei        | 27.09.2011 10:06 |                                       |
| 🖂 Neuen Ordner erstellen                      | 🔟 places.sqlite      | 10.240 KB | SQLITE-Datei        | 27.09.2011 13:42 |                                       |
| Ordper im Web veröffentlichen                 | 🌋 prefs.js           | 6 KB      | JScript Script File | 27.09.2011 13:37 |                                       |
|                                               |                      |           |                     |                  |                                       |
|                                               |                      |           |                     |                  |                                       |
|                                               |                      |           |                     |                  |                                       |
| Andere Orte 🙁                                 |                      |           |                     |                  |                                       |
|                                               |                      |           |                     |                  |                                       |

in das Verzeichnis "\Firefox Setup 7.0\core\defaults\profile"

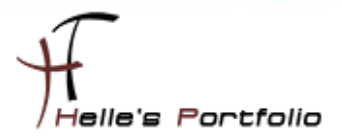

| Einste               | llunge                                  | en                                        |                                                                        |                                                                                            |                                                         |                                | ×                    |
|----------------------|-----------------------------------------|-------------------------------------------|------------------------------------------------------------------------|--------------------------------------------------------------------------------------------|---------------------------------------------------------|--------------------------------|----------------------|
| Allge                | mein                                    | Tabs                                      | 页<br>Inhalt                                                            | Anwendungen                                                                                | Datenschutz                                             | Sicherheit                     | Erweitert            |
| <b>V</b><br><b>V</b> | <u>P</u> op-up<br>Grafike<br>JavaSci    | -Fenster bl<br>n laden<br>ript aktivier   | ockieren<br>ren                                                        |                                                                                            |                                                         |                                | usnahmen<br>usnahmen |
| Schr<br><u>S</u> tar | Sie k<br>Sie k<br>Fens<br>Sie d<br>Adre | cinnen fes<br>ster zu öffr<br>das erlaube | t <b>e Websi</b> t<br>tlegen, we<br>hen. Geber<br>en möchten<br>ebsite | <b>tes - Pop-ups</b><br>Ichen Websites Sie<br>n Sie bitte die exak<br>n, und klicken Sie d | erlauben möchte<br>te Adresse der V<br>ann auf Erlauber | en, Pop-up-<br>Vebsite ein, de | ert                  |
| Bev                  | Ī                                       |                                           |                                                                        |                                                                                            |                                                         | Erlauben                       | n                    |
|                      | We                                      | bsite                                     |                                                                        |                                                                                            | Statu                                                   | 15                             | lfe                  |

Pop-Ups die man erlauben möchte findet man in folgender Datei "*permissions.sqlite*"

Diese Datei kann man wenn man Pop-Ups erlauben möchte ebenfalls in das Verzeichnis "\*Firefox Setup 7.0\core\defaults\profile*" kopieren.

| 🥹 Google - Mozilla Firefox                                                                                         |
|----------------------------------------------------------------------------------------------------|
| <u>D</u> atei <u>B</u> earbeiten <u>A</u> nsicht <u>C</u> hronik <u>L</u> esezeichen E <u>x</u> tras <u>H</u> ilfe |
| Google +                                                                                                    |
| http://www.google.de/                                                                                              |
| 🞯! Yahoo 🐠 eBay 🚺 Helle's Portfolio                                                                                |
| Web Bilder Videos Maps News Shopping E-Mail Mehr -                                                                 |
|                                                                                                    |
|                                                                                                    |
|                                                                                                    |
|                                                                                                    |
|                                                                                                    |
|                                                                                                    |
|                                                                                                    |

Wenn man vordefinierte Lesezeichen bei der Installation dabei haben möchte, kopiert man sich seine Lesezeichendatenbank "*places.sqlite*" ebenfalls in den Installation Profil Ordner.

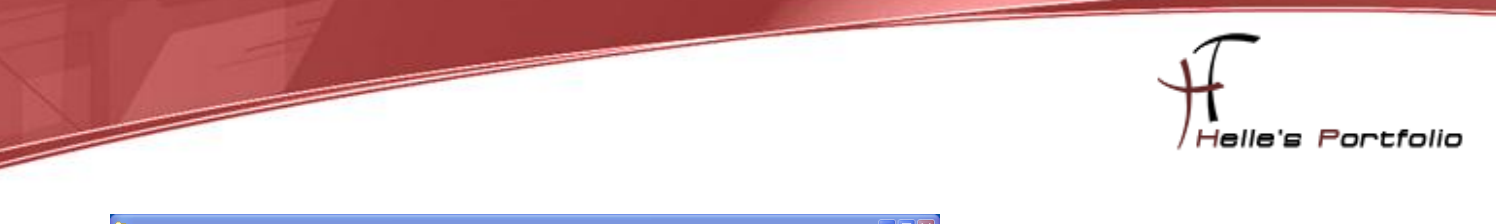

| C:\temp\Firefox Setup 7.0\core                    |                          |             |                        |                  |   | 🛛 🔛                                                                                                    |
|---------------------------------------------------|--------------------------|-------------|------------------------|------------------|---|----------------------------------------------------------------------------------------------------|
| Datei Bearbeiten Ansicht Favoriten Ext            | oras ?                   |             |                        |                  |   | A 1997 - 1997 - 1997 - 1997 - 1997 - 1997 - 1997 - 1997 - 1997 - 1997 - 1997 - 1997 - 1997 - 1997 - 1997 - 1997 |
| 🕒 Zurück 🔹 🌍 👻 🏂 Suchen                           | 🅞 Ordner 🔛 🗧             |             |                        |                  |   |                                                                                                    |
| Adresse 🗁 C:\temp\Firefox Setup 7.0\core          |                          |             |                        |                  |   | 🗸 🄁 Wechseln zu                                                                                                 |
|                                                   | Name 🔺                   | Größe       | Тур                    | Geändert am      |   | ^                                                                                                    |
| Datei- und Ordneraufgaben 🙁                       | Components               |             | File Folder            | 27.09.2011 09:50 |   |                                                                                                    |
| Data umbasanan                                    | 🛅 defaults               |             | File Folder            | 27.09.2011 09:50 |   |                                                                                                    |
|                                                   | dictionaries             |             | File Folder            | 27.09.2011 09:50 |   |                                                                                                    |
| Datei verschieben                                 | extensions               |             | File Folder            | 27.09.2011 09:50 |   |                                                                                                    |
| Datei kopieren                                    | hyphenation              |             | File Folder            | 27.09.2011 09:50 |   |                                                                                                    |
| 😼 Datei im Web veröffentlichen                    | C searchplugins          |             | File Folder            | 27.09.2011 09:50 |   |                                                                                                    |
| Datei in E-Mail versenden                         | Cuninstal                |             | File Folder            | 27.09.2011 09:50 |   |                                                                                                    |
| Datei drucken                                     | AccessibleMarchal.dl     | 19 KB       | Application Extension  | 23.09.2011 06:28 |   |                                                                                                    |
| V Datei löschen                                   | 👷 application. ini       | 3 KB        | Configuration Settings | 23.09.2011 03:16 |   |                                                                                                    |
|                                                   | 🖀 blocklist.xml          | 8 KB        | XML-Dokument           | 23.09.2011 03:16 |   |                                                                                                    |
| 🖹 application.ini - WordPad                       |                          |             |                        |                  |   |                                                                                                    |
| Datei Bearbeiten Ansicht Einfügen Format          | ?                        |             |                        |                  |   |                                                                                                    |
| D <b>⊯∎ @ ∆                                  </b> | o 🖷                      |             |                        |                  |   |                                                                                                    |
| Surres Descriptions (/hs as                       |                          | 11          |                        |                  | ~ |                                                                                                    |
| SourceStamn=273977a2cDea                          | 12111a.org/releases/mozi | ila-release |                        |                  |   |                                                                                                    |
| ID={ec8030f7-c20a-464f-9b0e-1                     | L3a3a9e97384}            |             |                        |                  |   | _                                                                                                    |
|                                                   |                          |             |                        |                  |   |                                                                                                    |
| [Gecko]                                           |                          |             |                        |                  |   |                                                                                                    |
| MinVersion=7.0                                    |                          |             |                        |                  |   |                                                                                                    |
| MaxVersion=7.0                                    |                          |             |                        |                  |   |                                                                                                    |
| (VDF)                                             |                          |             |                        |                  |   |                                                                                                    |
| EnableProfileMigrator=0                           |                          |             |                        |                  |   |                                                                                                    |
| EnableExtensionManager=0                          |                          |             |                        |                  |   |                                                                                                    |
|                                                   |                          |             |                        |                  |   |                                                                                                    |

Nach jeder Neuinstallation startet beim ersten Mal von Firefox der Import Wizard, diesen Wizard möchte ich abschalten, hier wechsel ich in das Root Verzeichnis "\*Firefox Setup 7.0\core*" und öffne die Datei mit dem Namen "*application.ini*" und ändere folgende Zeile ab:

[XRE] EnableProfileMigrator=0 EnableExtensionManager=0

## Silent Installation vorbereiten

Als nächstes bereite ich die Silent Installation vor, hier navigiere ich wieder in den Root Ordner von Firefox und lege eine neue INI Datei an und kopiere mir folgende "*Configuration ini file syntax and available settings:*" in meine INI Datei.

https://wiki.mozilla.org/Installer:Command Line Arguments

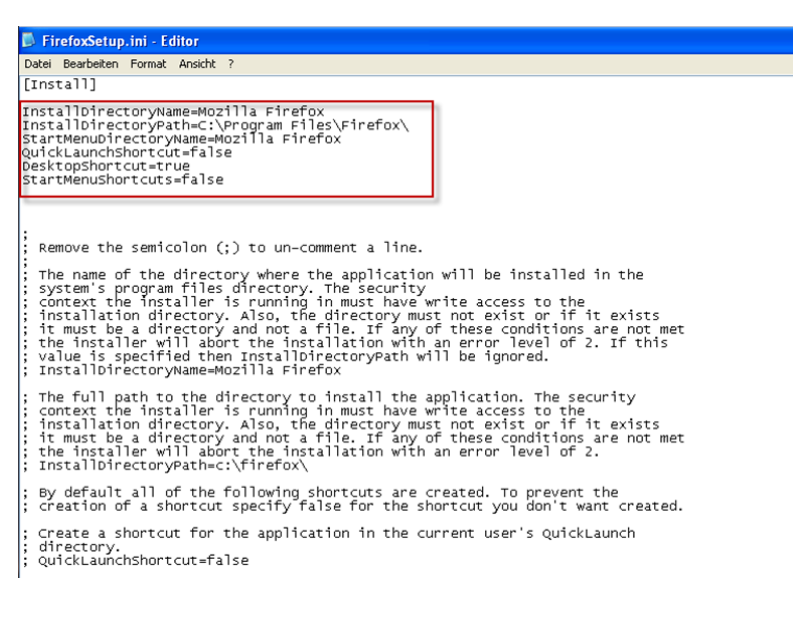

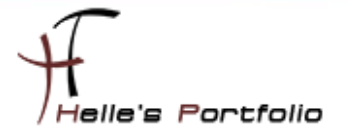

In dieser INI Datei definiere ich jetzt alle Schalter die ich bei der Installation haben möchte und speicher das Ganze ab.

## **Firefox Silent Installieren**

Die Installation ist jetzt ein Kinderspiel. :-)

| Datei Bea    | arbeiten Ansicht Ex                      | ras ?           |                                                                                                    |                                                                                                    |                                                          |              |     |     |
|--------------|------------------------------------------|-----------------|----------------------------------------------------------------------------------------------------|----------------------------------------------------------------------------------------------------|----------------------------------------------------------|--------------|-----|-----|
| Organisie    | ren 🔻 🛅 Offnen                           | Freigeben für 💌 | Drucken Brennen                                                                                           | Neuer Ordner                                                                                            |                                                          | 88. •        |     |     |
| ^            | Name                                     | <u></u>         | Änderungsdatum                                                                                            | Тур                                                                                                    | Größe                                                    |              |     |     |
|              | 🔒 core                                   |                 | 27.09.2011 13:50                                                                                          | Dateiordner                                                                                             |                                                          |              |     |     |
|              | Firefox_Setup.cmd                        |                 | 28.06.2011 12:05                                                                                          | Windows-Befehlss                                                                                        | 1 KB                                                     |              |     |     |
|              | FirefoxSetup.ini                         |                 |                                                                                                    | Maufinnationsain                                                                                        | 2.40                                                     |              |     | į.  |
|              | 🖏 setup.exe                              |                 | FirefoxSetup.in                                                                                           | i - Editor                                                                                              | 100.00                                                   |              | 25  | Ŀ   |
|              |                                          |                 | Datei Bearbeiter                                                                                          | n Format Ansicht ?                                                                                      |                                                          |              |     | Ŀ   |
|              |                                          |                 |                                                                                                    |                                                                                                    |                                                          |              |     | - C |
| 9            |                                          |                 | [Install]<br>InstallDirec<br>InstallDirec<br>StartMenuDir<br>QuickLaunchS<br>DesktopShort                 | toryName=Mozilla<br>toryPath=C:\Progr<br>ectoryName=Mozill<br>hortcut=false<br>cut=true                 | Firefox<br>am Files\Firef<br>a Firefox                   | ox/          | * E |     |
| Firefox_S    | etup.cmd - Editor                        |                 | [Install]<br>InstallDirec<br>InstallDirec<br>StartMenuDir<br>QuickLaunchs<br>DesktopShort<br>StartMenusho | toryName=Mozilla<br>toryPath=C:\Progr<br>ectoryName=Mozill<br>hortcut=false<br>cut=true<br>rtcuts=false | Firefox<br>am Files∖Firef<br>a Firefox                   | vx/          | * E |     |
| Firefox_Site | etup.cmd - Editor<br>rbeiten Format Ansi | .ht ?           | [Install]<br>InstallDirec<br>InstallDirec<br>StartMenuDir<br>QuickLaunchs<br>DesktopShort<br>StartMenuSho | toryName=Mozilla<br>toryPath=C:\Progr<br>ectoryName=Mozill<br>hortcut=false<br>cut=true<br>rtcuts=false | Firefox<br>am Files\Firef<br>a Firefox<br>o un-comment a | ox\<br>Tine. | ш   |     |

Ich lege mir noch im Root Verzeichnis eine Batch Datei an und in dieser Batch Datei definiere ich noch folgenden Programmausruf.

#### start /wait "...." <path to setup executable> -ms /INI=<full path to configuration ini file>

Nach der Installation muss man noch die Add-Ons anpassen und das Aussehen beeinflussen.

| 🥹 Google - Mozilla Firefox                                |                            |
|-----------------------------------------------------------|----------------------------|
| Datei Bearbeiten Ansicht Chronik Lesezeichen Extras Hilfe | . Manúlaista               |
| Coogle +                                                  | ✓ Mavigations-Symbolleiste |
| A http://www.google.de/                                   | ✓ Lesezeichen-Symbolleiste |
|                                                           | ✓ Add-on-Leiste            |
|                                                           | ✓ <u>T</u> abs oben        |
| Web Bilder Videos Maps News Shopping E-Mail Mehr -        | <u>A</u> npassen           |
|                                                           |                            |
|                                                           |                            |
|                                                           |                            |
|                                                           |                            |
|                                                           | $\cap \cap \cap P$         |
|                                                           |                            |
|                                                           |                            |

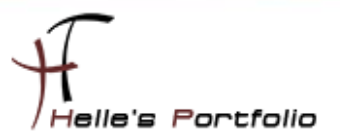

### **Firefox Zusatz Informationen**

Da ich mich heute wieder den ganzen Tag mit Firefox beschäftigt habe, kann ich euch noch ein paar Tipps und Tricks mit auf dem Weg geben.

Bei WinTotal habe ich noch folgendes gefunden bezüglich Firefox Anpassungen und Aussehen ändern. (Vielen Dank dafür. ☺)

Seit Version 4 von Firefox fehlt die Statusleiste Suchleiste neben Adressleiste im Firefox entfernen Was bedeuten die blauen und grünen Buttons bei sicheren Verbindungen? Im Kontextmenü von Firefox steht jetzt "Link in neuem Tab öffnen" an erster statt an zweiter Stelle Schriftfarbe der Menüzeile oder die Farbe des Firefox-Buttons ändern

Das nächste was ich heute raus gefunden habe sind die *about* Befehle in der Adresszeile. Gibt man *about:about* ein bekommt man eine Übersicht über alle *about* Befehle. Sehr interessant finde ich persönlich.

about:addons about:memory about:support about:permissions (seit der Version 6 mit am Board) about:plugins

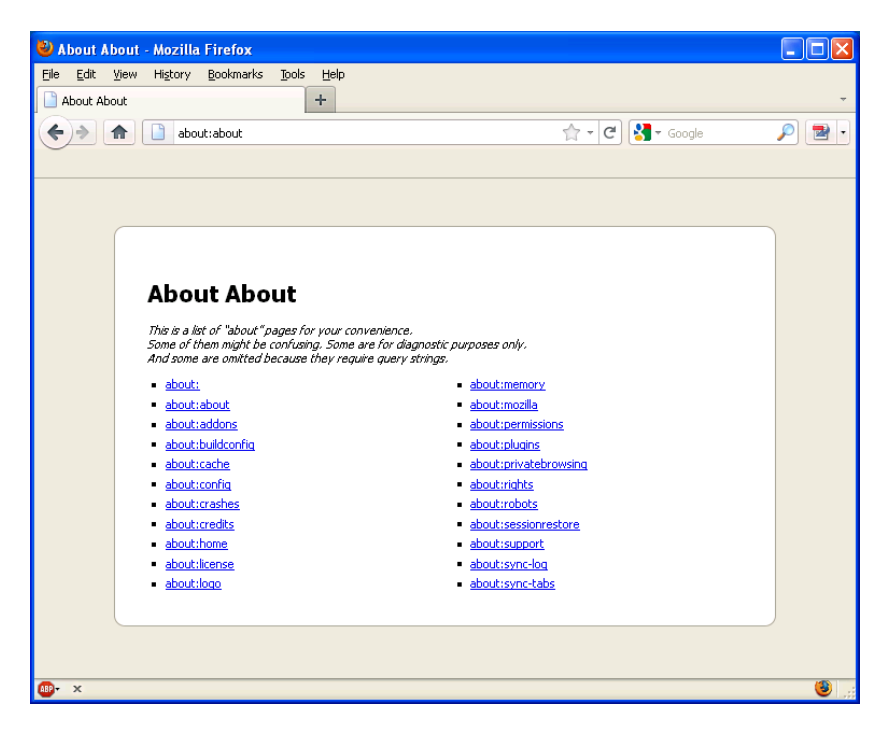

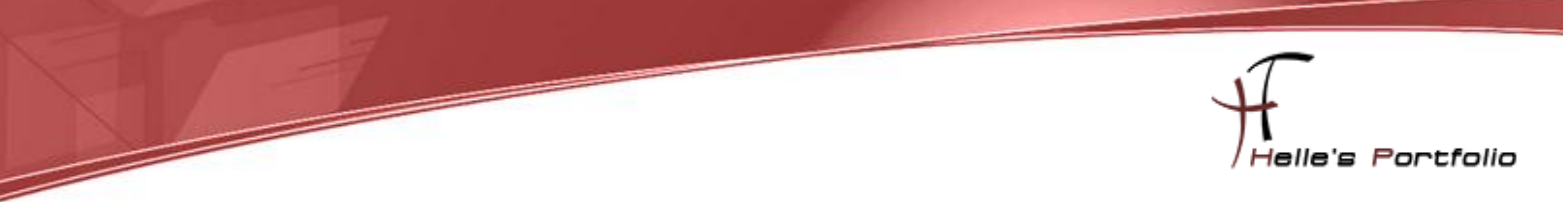

Bestes Beispiel war heute das Entfernen von Plugins bzw. AddOns die nicht mehr funktionierten.

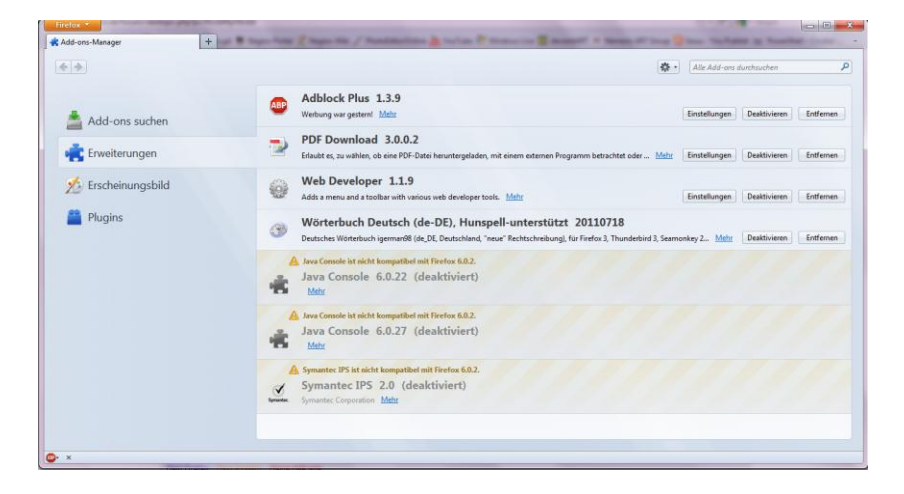

Hier rufe ich in der Adresszeile **about:support** auf und bekam unter Erweiterungen alle AddOns mit der Software GUID angezeigt, diese Software GUID suchte ich im Programm Verzeichnis und konnte sie dann ohne weiteres löschen. Sehr praktisch für die Zukunft.

|                                                                                                    |                                        |                      |              |                  | 合-                   | C 🛃 - Googi |   |
|----------------------------------------------------------------------------------------------------|----------------------------------------|----------------------|--------------|------------------|----------------------|-------------|---|
| Erweiterungen                                                                                                   |                                        |                      |              |                  |                      |             |   |
| The second second second second second second second second second second second second second second second se | Name                                   | Version              | Aktivie      | art              |                      | ID          |   |
| Adblock Plus                                                                                                    |                                        | 1.3.9                | true         | (d10d0bf8-f      | ib5-c8b4-a8b2-2b9879 | e08c5d)     |   |
| PDF Download                                                                                                    |                                        | 3.0.0.2              | true         | {37E4D8EA-8      | BDA-4831-8EA1-89053  | 939A250)    |   |
| Web Developer                                                                                                   |                                        | 11.9                 | true         | (c45c406e-a      | b73-11d8-be73-000a95 | be3b12}     |   |
| Wörterbuch Deutsch (de-DE), Hunspell-un                                                                         | terstützt                              | 20110718             | true         | de_DE@dict       | sj3e.de              |             |   |
| Java Console                                                                                                    |                                        | 6.0.22               | false        | {CAFEEFAC-       | 0016-0000-0022-ABCD  | EFFEDCBA}   |   |
| Java Console                                                                                                    |                                        | 6.0.27               | false        | (CAFEEFAC-       | 0016-0000-0027-ABCD  | EFFEDCBA}   |   |
| Symantec IP                                                                                                    |                                        | -                    | -            |                  |                      | - • ×       | Ŋ |
| Compu                                                                                                    | ter + Windows 7 (C:) + Programme (x86) | Mozilla Firefox      | extensions 🕨 | • 49 ex          | tensions durchsuchen | Q           |   |
| Datei Bearbeiten Ansi                                                                                           | ht Extras ?                            |                      |              |                  |                      |             |   |
| Organisieren 👻 🎇                                                                                                | Offnen Brennen Neuer Ordner            |                      |              |                  | 85                   | - 0 0       |   |
| accessibility                                                                                                   | Name                                   | ŕ                    |              | Änderungsdatum   | Тур                  | Größe       |   |
|                                                                                                    | rer 🔒 {972ce4c6-7e08                   | 4474-a285-3208198ce6 | fd)          | 26.09.2011 10:24 | Dateiordner          |             |   |
| browser.plac                                                                                                    | LICASTER & C. AM                       | 6-0000-0022-ABCDEFFE | DCBA)        | 14.12.2010 15:31 | Dateiordner          |             |   |
| browser.plac Java                                                                                               | CAFEEFAC-001                           |                      |              |                  |                      |             |   |
| browser.plac internet Explo<br>browser.star is jose31<br>browser.star is Microsoft                              | CAFEEFAC-001                           | 6-0000-0027-ABCDEFFE | DCBA)        | 08.09.2011 11:26 | Dateiordner          |             |   |

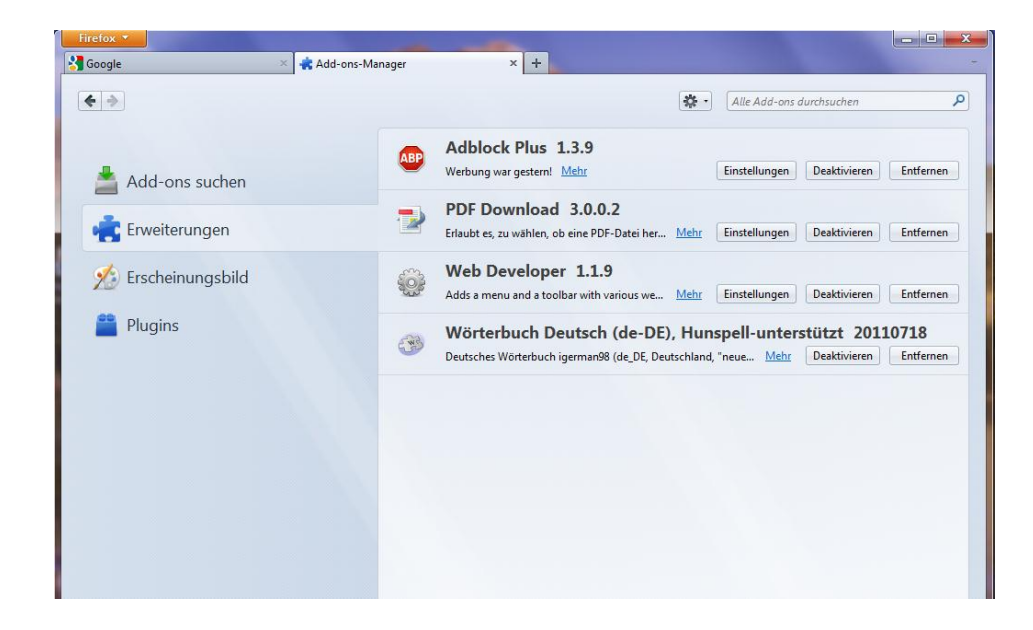

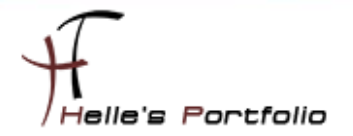

Ein weiterer Tipp betrifft die Themes von Firefox, diese kann man ebenfalls Silent mit installieren, hierzu lade ich mir bei meiner sauberen Installation von Firefox 7.0 das passende Theme herunter und sichere es später in meinen Extension Ordner

*C*:\Users\<benutername>\AppData\Roaming\Mozilla\Firefox\Profiles\<FirefoxProfilOrdner>\extensions

| Name                                       | Änderungsdatum   | Тур         | Größe  |
|--------------------------------------------|------------------|-------------|--------|
| 퉬 de_DE@dicts.j3e.de                       | 27.09.2011 09:16 | Dateiordner |        |
| 37E4D8EA-8BDA-4831-8EA1-89053939A250}.xpi  | 11.08.2011 16:07 | XPI-Datei   | 161 KB |
| {c45c406e-ab73-11d8-be73-000a95be3b12}.xpi | 11.08.2011 16:07 | XPI-Datei   | 404 KB |
| {d10d0bf8-f5b5-c8b4-a8b2-2b9879e08c5d}.xpi | 11.08.2011 16:07 | XPI-Datei   | 595 KB |
| {e7c7d1b3-5984-410e-9f1e-54e3f8490e8e}.xpi | 27.09.2011 14:40 | XPI-Datei   | 742 KB |

Den Plugin Check nimmt man über folgende URL vor  $\rightarrow$  <u>https://www.mozilla.org/de/plugincheck/</u>

Und zu guter Letzt das Forum der Firefox Gemeinschaft  $\rightarrow$  <u>http://www.camp-firefox.de/forum/</u>, da dieser Tipp mir heute auch noch sehr gut gefallen hat, schreib ich Ihn mal auf.

Man kann seine beliebtesten Webseiten als App-Pin anpinnen.

| Firefox •       Foren-Übersicht         Google       ×       Camp Firefox • Foren-Übersicht         The second second secon | Tab neu laden           Alş App-Tab anpinnen           In neues Fenster verschieben           Alle Labs neu laden |
|----------------------------------------------------------------------------------------------------|----------------------------------------------------------------------------------------------------|
|                                                                                                    | Lesezeichen für alle Tabs ninzufügen<br>Andere Tabs schließen                                                     |
| Camp Fire                                                                                                    | <u>G</u> eschlossenen Tab wiederherstellen<br>Tab s <u>c</u> hließen                                              |

Und beim nächsten Mal starten sind alle Webseiten gleich vorgeladen, sehr praktisch. 😊

| Firefox 💿                                     |                                                 |
|-----------------------------------------------|-------------------------------------------------|
| Soogle                                        |                                                 |
| V V V V V V V V V V V V V V V V V V V         |                                                 |
| 冠 XAMPP 🥑 dict.cc 🐐 Bing Translator 🛗 YouTube | MV MyVideo 🔚 is.gd 🦯 Photo editor online 🔏 Imag |
| +Ich Web Bilder Videos Maps News E-Mail       | Mehr -                                          |
|                                               |                                                 |
|                                               |                                                 |

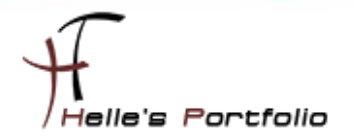

Noch ein weiterer cooler Tipp ist die Suchmaschinenverwaltung in Firefox, hier kann man sich von allen Webseiten die eine integrierte Suche anbieten eine XML Datei genieren lassen und lokal einbinden.

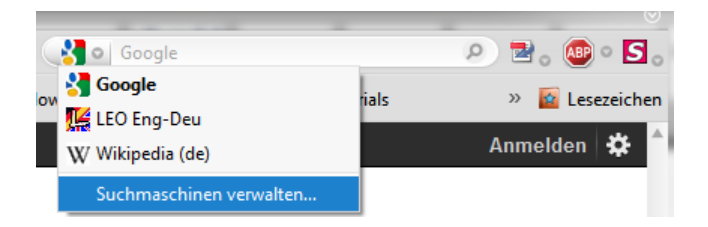

Dazu benötigt man das AddOn – <u>Add to Search Bar</u> dieses AddOn installiert man ebenfalls auf die sauber installierte Firefox Version. Nachdem dieses AddOn installiert ist, surft man irgend eine Seite an mit itegrierter Suche wie z.B meinen Blog

|           |                                                     | Helle's Portfo                                                                                                    | nlio            |
|-----------|-----------------------------------------------------|----------------------------------------------------------------------------------------------------|-----------------|
|           | STARTSEITE (                                        | ÜBER MICH GALLERY WEBDESIGN BLO                                                                                                    | OG HOWTO KONTAK |
|           |                                                     |                                                                                                    |                 |
| 1         |                                                     | <u>R</u> ückgāngig                                                                                                    |                 |
|           |                                                     | Ausschneiden                                                                                                    |                 |
|           |                                                     | Tancineaen                                                                                                    |                 |
|           |                                                     | Kopieren<br>Einfügen                                                                                                    |                 |
| 27        | FIREFOX 7.X SILEN                                   | Kopieren<br>Einfügen<br>Löschen                                                                                                    |                 |
| 27<br>Sep | FIREFOX 7.X SILEN<br>0 Kommentare Autor: Geschriebe | Kopieren<br>Einfügen<br>Löschen<br>III - Alles markieren<br>Ein Schlüsselwort für diese Suche hinzufüger                                                                                                    | hu              |
| 27<br>Sep | FIREFOX 7.X SILEN                                   | Kopieren         Einfügen         Löschen         T -         Alles markieren         Ein Schlüsselwort für diese Suche hinzufüger         Zur Suchleiste hinzufügen         Seitenquelltext formatiert anzeigen | hu              |

Dort klicke ich mit der Rechten Maustaste in das Suchfeld und im Kontextmenü wähle ich "*Zur Suchleiste hinzufügen*"

| Suchmaschi    | ne zu Suchleiste hinzufügen |
|---------------|-----------------------------|
| <u>N</u> ame: | Helles-Portfolio-Blog       |
| Symbol:       | Durchsuchen Schlüsselwort:  |
|               | OK Abbrechen                |

geb meinem Suchfeld noch einen Sinnvollen Namen und klick auf OK.

Diese Aktion mache ich jetzt bei allen Webseite die ich einen Unternehmen zur Verfügung stellen möchte. Und navigiere dann im Anschluss zu meinen lokalen Firefox Profil Ordner.

# *C*:\Users\<benutername>\AppData\Roaming\Mozilla\Firefox\Profiles\<FirefoxProfilOrdner>\ searchplugins

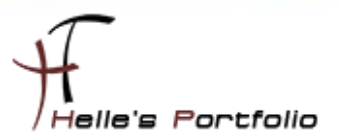

| Name                       | Änderungsdatum   | Тур          | Größe |
|----------------------------|------------------|--------------|-------|
| dictccdeutsch-englisch.xml | 28.09.2011 20:36 | XML-Dokument | 2 KB  |
| 👜 helles-portfolio-blogxml | 28.09.2011 19:55 | XML-Dokument | 2 KB  |
| i twitter.xml              | 28.09.2011 20:37 | XML-Dokument | 2 KB  |
| i youtube.xml              | 28.09.2011 20:37 | XML-Dokument | 1 KB  |

Dort kopiere ich mir jetzt alle \*.xml Dateien in die Zwischenablage und füge diese in das "\*Firefox Setup 7.0\core\searchplugins*" Verzeichnis, nach der Installtion von Firefox werden allen die Suchfelder zur Verfügung gestellt.

| 😋 🕟 – 📙 🕨 FirefoxSetup                                       | 7 ► Firefox Setup 7.0 ► core ► searchplugins | 5                |              |       |  |  |  |
|--------------------------------------------------------------|----------------------------------------------|------------------|--------------|-------|--|--|--|
| Datei Bearbeiten Ansicht Extras ?                            |                                              |                  |              |       |  |  |  |
| Organisieren 🔻 🚼 Öffnen Freigeben für 🔻 Brennen Neuer Ordner |                                              |                  |              |       |  |  |  |
| 🔆 Favoriten                                                  | Name                                         | Änderungsdatum   | Тур          | Größe |  |  |  |
| 📃 Desktop                                                    | ictccdeutsch-englisch.xml                    | 28.09.2011 20:36 | XML-Dokument | 2 KB  |  |  |  |
| 🐌 Downloads                                                  | 📄 google.xml                                 | 23.09.2011 03:16 | XML-Dokument | 3 KB  |  |  |  |
| 📃 Zuletzt besucht                                            | 🖭 helles-portfolio-blogxml                   | 28.09.2011 19:55 | XML-Dokument | 2 KB  |  |  |  |
|                                                              | 🖭 twitter.xml                                | 28.09.2011 20:37 | XML-Dokument | 2 KB  |  |  |  |
| 🧊 Bibliotheken                                               | 🖭 wikipedia.xml                              | 23.09.2011 03:16 | XML-Dokument | 2 KB  |  |  |  |
| 📔 Bilder                                                     | 🔮 youtube.xml                                | 28.09.2011 20:37 | XML-Dokument | 1 KB  |  |  |  |
| Dokumente                                                    |                                              |                  |              |       |  |  |  |

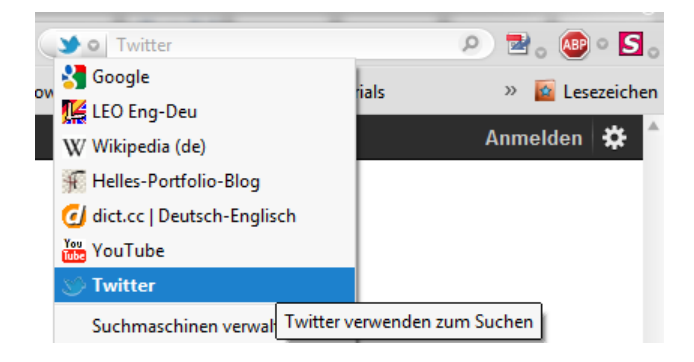

Tipp habe ich rein Zufällig auf der WinLite Webseite aufgeschnappt. 😊 Dankeschön

Viel Spaß beim Installieren und ausprobieren.

Gruß Helmut Thurnhofer